# ىلع VLAN ةكبش ىلإ لوخدلا لدعم دح نيوكت سيدكتلل ةلباقلا SX500 ةئف تالوحملا

#### فدەلا

لدعملا ديدحت لالخ نم VLAN تاكبش ىلع تانايبلا رورم ةكرح ديدحت قيقحت نكمي لخدم VLAN امدنع .حاتفملا نم ءانيملا لخاد يتأي نأ رورم ةكرح لخدم VLAN ةكبش لكل باسح متي .حاتفملا ىلع ءانيم all the نم رورم ةكرحلا ديقي وه ،تلكش لدعم ديدحت .سدكم يف ةدحو لكو ةدحو يف ةمزح جلاعم لكل لصفنم لكش لدعملا ديدحت

نم ناك اذإ VLAN ةكبش لوخد لدعم ديدحت نيوكت نكمي ،يلعفلا تقولاا ويرانيس يف امدنع لوحملا ىلع ذفانملا عيمج نم ةيلامجإلا تانايبلا رورم ةكرح نم دحلا يرورضلا ربكأ تانايبلا رورم ةكرح نوكت.

نيوكت مزلي .3 ةقبطلاا عضو يف لمعي لوحملا ناك اذا نيوكتلا اذه رفوتي ال **:ةظحالم** اذه ىلع روثعلا نكمي .هيلع لخدملا دح قيبطت لبق لوحملا يف VLAN تاكبش <u>قلباقلا SX500 قئف تالوحملا يلع</u> قلاقملل *VLAN قكبش عاشنا* يف نيوكتلا ةيلحم ةكبش لكل لدعملا ديدحت مادختسا دنع ةيلاتلا دويقلا قبطنت .<u>سيدكتلل</u> قيرهاظ

اذهو .ماظنلاا يف ةكرحلاا نم دحي رخآ رورم ةكرح ميظنت يأ نم لقأ اذهل ةاطعملا ةيولوألا<sup>.</sup> ةكبش لدعم نم دحلاو ةمدخلا ةدوج لدعم ديدحت مادختساب ةمزح نيوكت مت اذإ ،ينعي لدعم ديدحتل ةيولوألا نوكت ذئدنعف ،لدعملا دودح نيب ضراعت ثدح اذإو ،اضيأ VLAN قكبش لدعم ديدحت ىلع ةمدخلا ةدوج

## قيبطتلل ةلباقلا ةزهجألا

Sx500 ةلسلس سيدكتلل ةلباقلا تالوحملا<sup>.</sup>

# جماربلا رادصإ

•1.3.0.62

## VLAN ةكٻش ىلإ لوخدلا لدعم دح نيوكت

**ةمدخلاا ةدوج** رايتخال بيولا نيوكتل ةدعاسملا ةادألاا ىلا لوخدلا ليجستب مق .1 ةوطخلا *قلابش ىل لوخدلا لدعم دح* ةحفص رهظت .VLAN **قكبش ىل لوخدلا لدعم دح < قماع >** VLAN:

| VLA  | N Ingres     | s Rate    | e Limit |        |
|------|--------------|-----------|---------|--------|
| VLA  | N Ingress R  | ate Limit | Table   |        |
|      | VLAN ID      | CIR       | CBS     |        |
| 0 re | sults found. |           |         |        |
|      | Add          | Edit.     |         | Delete |

.*VLAN ةكبش ىلإ لوخدلا لدعم* دح ةذفان رهظت .**(Add) ةفاضإ** قوف رقنا .2 ةوطخلا

| Committed Information Rate (CIR): | 34   | kBits/sec. (Range: 3 - 57982058, Default: 3)  |
|-----------------------------------|------|-----------------------------------------------|
| 🌣 Committed Burst Size (CBS):     | 3500 | Bytes (Range: 3000 - 19173960, Default: 3000) |

ةكبش فيرعتل ەمادختسإ متي .ةلدسنم ةمئاق *VLAN id* لا نم VLAN id ترتخأ .3 ةوطخلا VLAN اەيلع لوخدلا لدعم دح نيوكت متي ةنيعم VLAN

| 1 💌  |                                               |
|------|-----------------------------------------------|
| 34   | kBits/sec. (Range: 3 - 57982058, Default: 3)  |
| 3500 | Bytes (Range: 3000 - 19173960, Default: 3000) |
|      | 1 <b>•</b><br>34<br>3500                      |

يف لوخدلا ةهجاو نم اهمالتسإ نكمي يتلا تانايبلا نم نومضملا رادقملا لخدأ .4 ةوطخلا مزتلملا *تامولعملا لدعم* لقح يف ،ةيناثلا يف تب تادحوب اهسايق متيو ،طسوتملا كارتشالا ىلإ ادانتسا لدعملا اذه (ISP) تنرتنإلا ةمدخ رفوم رفوي .(CIR) *لوخدلاب*.

| VLAN ID:                          | 1 💌  |                                               |
|-----------------------------------|------|-----------------------------------------------|
| Committed Information Rate (CIR): | 34   | kBits/sec. (Range: 3 - 57982058, Default: 3)  |
| Scommitted Burst Size (CBS):      | 3500 | Bytes (Range: 3000 - 19173960, Default: 3000) |

هب حومسملاا ىصقألاا دحلا فصي يذلاا (CBS) مزتلملاا عافدنالاا مجح ISP رفوي .5 ةوطخلا عافدنالاا مجحل ىصقألاا دحلا لخدأ .هيلإ لوصولا نكمي يذلا يددرتلا قاطنلاا ضرعل م*زتلملا عافدنالا مجح لاخد*ا لقح يف تيابلاب

| VLAN ID:                          | 1 💌  |                                               |
|-----------------------------------|------|-----------------------------------------------|
| Committed Information Rate (CIR): | 34   | kBits/sec. (Range: 3 - 57982058, Default: 3)  |
| 🌣 Committed Burst Size (CBS):     | 3500 | Bytes (Range: 3000 - 19173960, Default: 3000) |
| Apply Close                       |      |                                               |

نيوكتلا فلم ىلإ VLAN ةكبش لدعم دح ةفاضإ متتو **قيبطت** قوف رقنا .4 ةوطخلا .ەليغشت يراجلا

#### VLAN ةكٻش ىلإ لوخدلا لدعم دح ريرحت

**ةمدخلاا ةدوج** رايتخال بيولا نيوكتل ةدعاسملا ةادألاا ىلإ لوخدلا ليجستب مق .1 ةوطخلا *قكبش ىلإ لوخدلا لدعم دح* ةحفص رهظت .VLAN قكبش ىلإ لوخدلا لدعم دح < قماع < VLAN. ةكبش علي المحمد الما المعام المعم دح لودج قحفصلا هذه ضرعت .VLAN

| VLAN Ingress Rate Limit Table |         |     |      |        |  |
|-------------------------------|---------|-----|------|--------|--|
| <b>V</b>                      | VLAN ID | CIR | CBS  |        |  |
|                               | VLAN 1  | 34  | 3500 |        |  |
|                               | Add     | Edi | t )  | Delete |  |

رير*حت* ةذفان رەظت .**ررحي** ةقطقطو تررح نوكي نأ بسانم VLAN لا تصحف .2 ةوطخلا *ريرحت* ةذفان رەظت .*ررحي* ةقطقطو تررح نوكي نأ بسانم *VLAN قكبش يلإ لوخدلا لدعم* VLAN.

| VLAN ID:                          | 1 💌  |                                               |
|-----------------------------------|------|-----------------------------------------------|
| Committed Information Rate (CIR): | 45   | kBits/sec. (Range: 3 - 57982058, Default: 3)  |
| Committed Burst Size (CBS):       | 4600 | Bytes (Range: 3000 - 19173960, Default: 3000) |

.ةبولطملا ميقلا ريرحتب مق .3 ةوطخلا

| VLAN ID:                          | 1 💌  |                                               |
|-----------------------------------|------|-----------------------------------------------|
| Committed Information Rate (CIR): | 45   | kBits/sec. (Range: 3 - 57982058, Default: 3)  |
| Committed Burst Size (CBS):       | 4600 | Bytes (Range: 3000 - 19173960, Default: 3000) |

.تادادعإلا قيبطت متي .**قبطي** ةقطقط .4 ةوطخلا

| VLAN Ingress Rate Limit Table |         |      |      |        |  |  |
|-------------------------------|---------|------|------|--------|--|--|
|                               | VLAN ID | CIR  | CBS  |        |  |  |
|                               | VLAN 1  | 45   | 4600 |        |  |  |
| Add                           |         | Edit |      | Delete |  |  |

## دح لدعم لخدم VLAN تاحم

**ةمدخلاا ةدوج** رايتخال بيولا نيوكتل ةدعاسملا ةادألاا ىلإ لوخدلا ليجستب مق .1 ةوطخلا *قلابش ىلإ لوخدلا لدعم دح* ةحفص رهظت .VLAN قكبش ىل لوخدلا لدعم دح < قماع < VLAN قلابش ىل لوخدلا لدعم دح لودج ةحفصلا هذه ضرعت .

| VLAN Ingress Rate Limit Table |         |     |      |        |  |  |
|-------------------------------|---------|-----|------|--------|--|--|
| V                             | VLAN ID | CIR | CBS  |        |  |  |
| V                             | VLAN 1  | 34  | 3500 |        |  |  |
|                               | Add Edi |     | t    | Delete |  |  |

.تارييغتلا قيبطت متي .**وجمي** ةقطقطو وحمي نأ ديرت تنأ VLAN لا تصحف .2 ةوطخلا

ةمجرتاا مذه لوح

تمجرت Cisco تايان تايانق تال نم قعومجم مادختساب دنتسمل اذه Cisco تمجرت ملاعل العامي عيمج يف نيم دختسمل لمعد يوتحم ميدقت لقيرشبل و امك ققيقد نوكت نل قيل قمجرت لضفاً نأ قظعالم يجرُي .قصاخل امهتغلب Cisco ياخت .فرتحم مجرتم اممدقي يتل القيفارت عال قمجرت اعم ل احل اوه يل إ أم اد عوجرل اب يصوُتو تامجرت الاذة ققد نع اهتي لوئسم Systems الما يا إ أم الا عنه يل الان الانتيام الال الانتيال الانت الما